# Data analysis at SACLA

最終更新日:February 26, 2020 Written by Y. Kubota (<u>kubota@spring8.or.jp</u>)

# Sample data

Pump (800 nm laser)-probe (XFEL) X-ray diffraction measurement for Bi thin film

- BL: 3
- Scan motor name: "xfel\_bl\_3\_st\_2\_motor\_1/position" (delay stage of laser)
- Run number: 714350~714560
- Delay scan range: -2550 ~ -1650 pulse, 5 pulse step (1pulse = 6.671 fs)
- IO signals: "xfel\_bl\_3\_st\_2\_pd\_user\_4\_fitting\_peak/voltage" & "xfel\_bl\_3\_st\_2\_pd\_user\_5\_fitting\_peak/voltage"
- MPCCD Background: Run# 714259
- Timing Monitor Background: Run# 713326

## 1. Login SACLA HPC system

- 1. Connect the SPring-8 network with VPN service
- 2. \$ssh -X (username)@xhpcfep
- 3. \$qsub -I -X -1 select=1:ncpus=2

Reference HPC Portal site (via VPN) <u>http://xhpcfep.hpc.spring8.or.jp</u>

### 2. Extract data from the DB and

## the Storage

#### 1. Make a configure file for DataConvert

- 1. \$DataConverterGUI
- 2. Open GUI window
- 3. Click Show Dialog of Create Format File

|                                           |         | X D | ataConv | reterGUI |                       |                                    |                                    |                                                          |                 |             |  |  |  |  |
|-------------------------------------------|---------|-----|---------|----------|-----------------------|------------------------------------|------------------------------------|----------------------------------------------------------|-----------------|-------------|--|--|--|--|
| 1. Specify EL, Run                        |         |     |         |          | 4. Specify Format Fil | e (Optional)                       |                                    |                                                          |                 | -           |  |  |  |  |
| Beam Line 3 💌 Run Information             |         |     |         |          | C Default             |                                    |                                    |                                                          |                 |             |  |  |  |  |
| Rum Start                                 |         |     |         |          |                       |                                    |                                    | Compt Elected     Moree A weakylona/20179/ElStudy/deconf |                 |             |  |  |  |  |
| End                                       |         |     |         |          | Show Dialog (         | of Create Formal Fil               | 2                                  |                                                          |                 |             |  |  |  |  |
|                                           |         |     |         |          | 5. Gubmit             |                                    |                                    |                                                          |                 |             |  |  |  |  |
|                                           |         |     |         |          | Output Leg Direct     | ory                                |                                    |                                                          |                 |             |  |  |  |  |
| 2. Specify Condition (Optional)           |         |     |         |          | Output H5 File Dir    | ectory                             |                                    |                                                          |                 |             |  |  |  |  |
| Signal Condition                          |         |     |         |          | Job Class peria       | *                                  |                                    |                                                          |                 |             |  |  |  |  |
| Database Channel Name                     | Min     | Max | Add     | Delete   |                       |                                    |                                    |                                                          | Subm            | it Job      |  |  |  |  |
| AND XTELOLS IS NOVER LOOPEN_VAID/Status   | 0.5     | 1.5 | 4       |          | 6. Job Monitor        |                                    |                                    |                                                          |                 |             |  |  |  |  |
|                                           |         |     | 4       |          | qstat                 | a                                  |                                    |                                                          |                 |             |  |  |  |  |
| Save Load                                 |         |     |         |          | Delete a lob          | nepü2-10:                          |                                    |                                                          |                 | R           |  |  |  |  |
| 3. Specify Tag, Detector ID (Optional)    |         |     |         |          | Job ID                | Job ID<br>                         | Username Queue                     | Jobrane<br>                                              | Sessib ND       | )S TSK N    |  |  |  |  |
| All Tag Numbers     Dulput     Diffe      | ctor ID |     |         |          |                       | 2088920.fep02-i<br>2088992.fep02-i | yuyakubo serial<br>yuyakubo parall | - STDIN<br>- TMA_NakeMa                                  | 107030<br>90548 | 1 2<br>4 48 |  |  |  |  |
| <ul> <li>Specify Tag Position0</li> </ul> |         |     |         |          | 10.00                 | 20689930. Tep02–1                  | yuyakubo sertal                    | STDIN                                                    | 6465L           | 12          |  |  |  |  |
| (Ol. First Tag)<br>Length 100             |         |     |         |          |                       |                                    |                                    |                                                          |                 |             |  |  |  |  |
|                                           |         |     |         |          |                       |                                    |                                    |                                                          |                 |             |  |  |  |  |
|                                           |         |     |         |          |                       |                                    |                                    |                                                          |                 |             |  |  |  |  |
|                                           |         |     |         |          | tob Roods             |                                    | - successed and if                 | Zallaal                                                  |                 |             |  |  |  |  |
|                                           |         |     |         |          | pu sesare             | Runnumber                          | succeeded y                        | Talleci                                                  |                 | version 1   |  |  |  |  |
|                                           |         |     |         |          |                       |                                    |                                    |                                                          |                 | DataCon     |  |  |  |  |
|                                           |         |     |         |          |                       |                                    |                                    |                                                          |                 | - Shov      |  |  |  |  |
|                                           |         |     |         |          |                       |                                    |                                    |                                                          |                 | - Shov      |  |  |  |  |
|                                           |         |     |         |          |                       |                                    |                                    |                                                          |                 | - Mak       |  |  |  |  |
|                                           |         |     |         |          |                       |                                    |                                    |                                                          |                 | - Data      |  |  |  |  |
| 4                                         |         | 11  |         |          |                       |                                    |                                    |                                                          | _               |             |  |  |  |  |

# 2. Extract data from the DB and the Storage

#### 1. Make a configure file for DataConvert

- 4. Add signals you want
- 5. save your configure file

| Reset t                     | 0 Dergan roman of South Law                                         | Decentry Defects Provide States and States          | Reset to Default Format of Beam Line 3 |                                                         |                                                      |  |  |  |
|-----------------------------|---------------------------------------------------------------------|-----------------------------------------------------|----------------------------------------|---------------------------------------------------------|------------------------------------------------------|--|--|--|
| Two Colum                   | ns Pattern                                                          | Turn OFF All Check Eps                              |                                        |                                                         |                                                      |  |  |  |
| Dutput                      |                                                                     | FS Dataset Falh                                     | Syncol                                 |                                                         |                                                      |  |  |  |
| ✓ %(file)                   | //run_%(run)/imperx_%(deting                                        | tex://detector_info/detector_name                   | STM_DET_IMPERA_NAME                    | -                                                       |                                                      |  |  |  |
| 🖌 🕺 Mile                    | %(file)//run_%(run)/imperx_%(defindex)/defector_info/defector_scale |                                                     | OMM_DET_IMPERX_SCALE                   | -                                                       |                                                      |  |  |  |
| ✓ %(file)                   | //run_%(run)/imperx_%(deting                                        | iex (/ detection_imit/ detection_prificer           | S1M_DET_IMPERA_ORPSET                  |                                                         |                                                      |  |  |  |
| 💌 Sifie                     | //run_%(run)/imperx_%(deting                                        | les//tag_%(tag)/detector_data                       | SYN, DETLIMPERKLIK ACC, TAG            |                                                         |                                                      |  |  |  |
| ✓ %(file)                   | // run_%(run)/opal_%(definde s                                      | g/derector_infb/detector_name                       | STM_DET_CRAL_NAME                      |                                                         |                                                      |  |  |  |
| ☑ X[file]                   | //run_%[run]/opsi_%[eletinde#                                       | ()/detector_info/detector_scale                     | SYN, DETLOPALISCALE                    | -                                                       |                                                      |  |  |  |
| Three Colu                  | mins Pattern                                                        | Turn OFF All Check Epit                             |                                        |                                                         |                                                      |  |  |  |
| Output                      |                                                                     | HS Dateset Fath                                     | Symbol                                 |                                                         | Type or DB Channel                                   |  |  |  |
| <ul> <li>Stille;</li> </ul> | (/file_info/former_type                                             |                                                     | STN_FORMATTYPE                         | null                                                    |                                                      |  |  |  |
| 💌 🏾 X(file)                 | //file_info/run_number_list                                         |                                                     | SYM_RUNNUMBER_UST                      | null                                                    |                                                      |  |  |  |
| 🖌 🧏 (fie)                   | (/file_info/version                                                 |                                                     | STM_DATAVERSION                        | null                                                    |                                                      |  |  |  |
| 💌 🕺 🕅                       | //run_%(run)/event_infe/tug_r                                       | umber_list                                          | SYMUTAGNUMBER_LIST                     | null                                                    |                                                      |  |  |  |
| 25(file)                    | (/ run 26(run)/event info/time                                      | stamp                                               | STM, TAGTINE                           | STM, TAGTIME xfell bl. Slishutter, 1. open valid/status |                                                      |  |  |  |
| ☑ X(fre)                    | //run_Xironi/event_infe/bf_37                                       | ren_3/poise_motor                                   | SYMLOROLP                              | null                                                    |                                                      |  |  |  |
| Four Colum                  | ns Pattern (DB Format Ta                                            | (ble) Turn OFF All Check Epz                        |                                        |                                                         |                                                      |  |  |  |
| Output                      | Fixed                                                               | HS Dataset Path (Continuance from the 'fured' colu  | mr) Symbol                             | Type                                                    | DB Chan                                              |  |  |  |
| 🖌 (Qfile)                   | //run_X(run)/event_info/_bL2                                        | 8/eh_5/camera/camera_5_roi_coordinate_x0            | SYM_SYNCD8_P. AIN                      | INT                                                     | cfel_bl_3_st_5_mpcod_1_roi_coordinate/s0             |  |  |  |
| 🖌 🖓 (Tile)                  | //run.%(run)/event.info/_bL3                                        | 3/eh_5/camera/camera_5_rol.coordinate.y0            | SKHUSYNCDD, PLAIN                      | INT                                                     | xfel.bl_3.st_5_mpcod,1_rol_coordinate/y0             |  |  |  |
| 🖌 – Affile)                 | //run_20/run)/event_info/_bL2                                       | <pre>8/eh_S/camera/camera_S_moi_coordinate_x1</pre> | SYMUSYNCEBUP: AIN                      | INT                                                     | vfel_bl_3_st_5_mpcod_1_roi_coordinate/s1             |  |  |  |
| 🕑 🕺 🕄 🕄                     | //run.%(run)/event.info/_bL3                                        | 3/eh_5/camera/camera_5.rol.coordinate.y1            | SYMUSYNCDD, PLAIN                      | INT                                                     | xfel.bl.3.st.5.mpcod.1.rol.coordinate/v1             |  |  |  |
| 🗹 – Aqtile)                 | //run_22(run)/event_into/_idel                                      | _bl_3_st_2_pd_user_4_filting_peak/voltage           | SYNUSYNCE3, PLAN                       | FLOAT                                                   | <pre>xfel_bl_3_sl_2_pd_user_4_fitting_peak/val</pre> |  |  |  |
| 🗷 😒(file)                   | (/run_Strunt)(expert_inter(                                         |                                                     | SYMUSYNCEBURUAN                        | FUCIAT                                                  | xfel.bl.3.st.2.pd.user.5_fitting.peak/voit           |  |  |  |
| Select & Ad                 | d DB Channel                                                        |                                                     |                                        |                                                         |                                                      |  |  |  |

# 2. Extract data from the DB and the Storage

### 1. Make a configure file for DataConvert

Reference

<u>http://xhpcfep.hpc.spring8.or.jp/assets/docs/</u> <u>DataConverterGUI\_UsersManual\_en.pdf</u>

 Please use a sample configure file (including signals of IO and delay stage) /work/yuyakubota/Sample/DataConvert\_sample.conf

### 2. Extract data from the DB and

### 2. DataConvert

## the Storage

- 1. \$MakeTagList -b 3 -r (Run#) -out (file name1).list
- 2. \$DataConvert4 -I (file name1).list -dir (derectory name) -o (file name2).h5

To use your config file, please add a command option "-f".

\$DataConvert4 -l (file name1).list -dir (derectory name) -o (file name2).h5 -f
(config file name)

Reference

MakeTagList: <u>http://xhpcfep.hpc.spring8.or.jp/assets/docs/</u> <u>MakeTagList\_UsersManual\_en.pdf</u> DataConvert: <u>http://xhpcfep.hpc.spring8.or.jp/assets/docs/</u> <u>DataConvert4\_UsersManual\_en.pdf</u>

Examples of results for Run# 714350
 /work/yuyakubota/Sample/714350.list and 714350.h5

# 2. Extract data from the DB and the Storage

#### Sample of HDF file (714350.h5) for Run# 714350

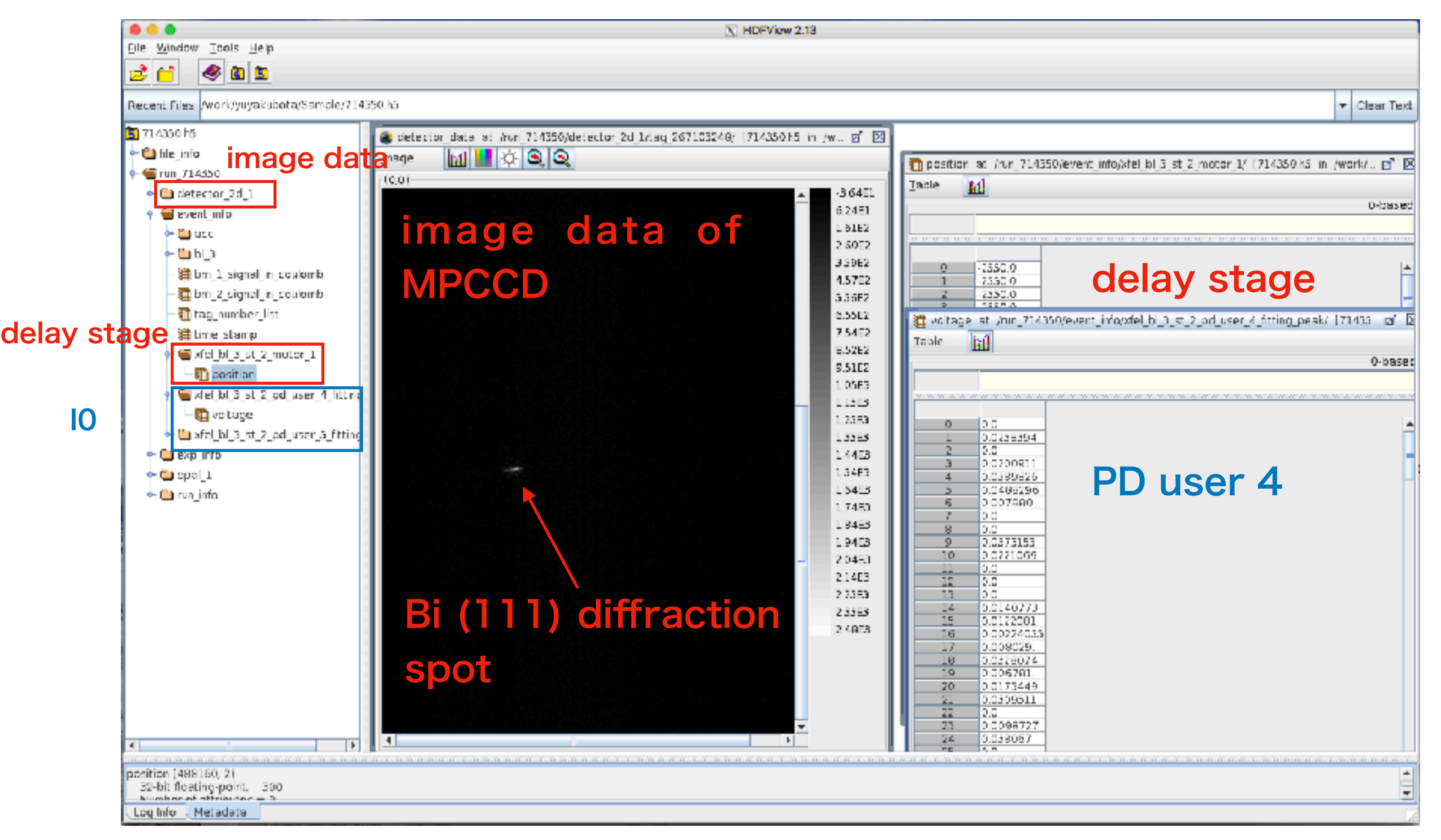

## 3. Result of the scan

Please analyze the data in HDF files

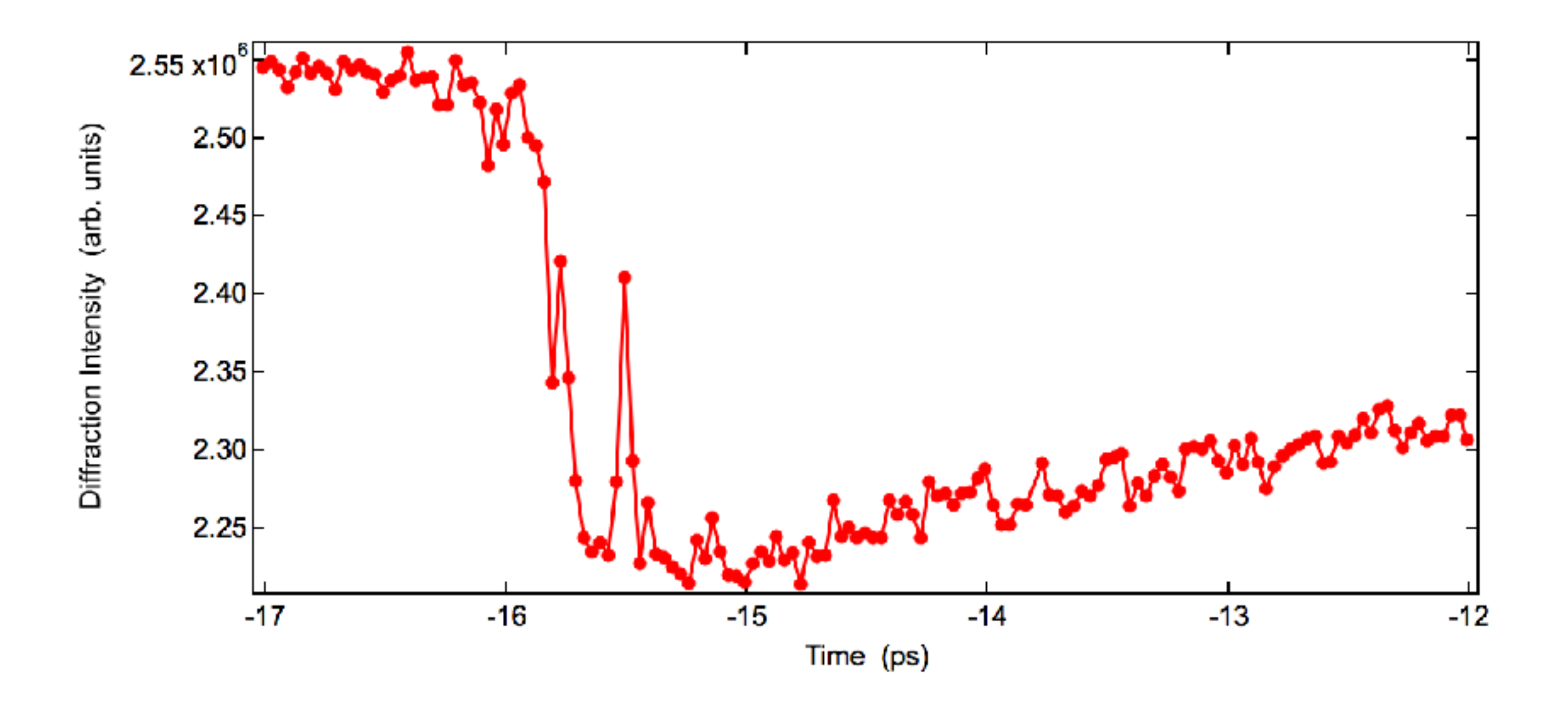

# 4. Jitter correction with Timing Monitor

- 1. Analysis of timing jitter using TimingMonitorAnalyzer
  - 1. \$TimingMonitorAnalyzerGUI
  - 2. Open GUI window

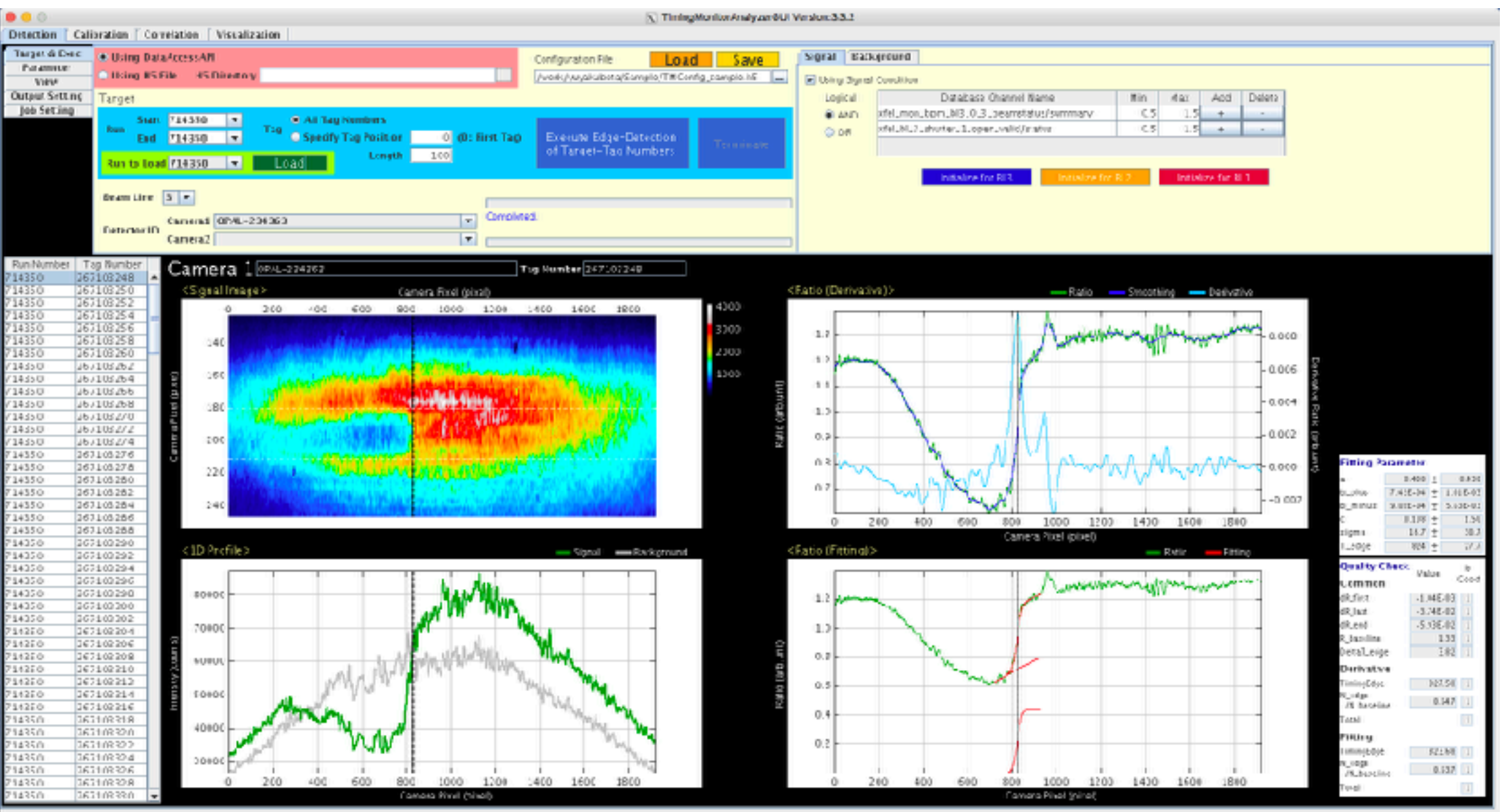

# 4. Jitter correction with Timing Monitor (TM)

1. Analysis of timing jitter using TimingMonitorAnalyzer Please refer to <u>http://xhpcfep.hpc.spring8.or.jp/assets/docs/</u> <u>TimingMonitorAnalyzerGUI\_UsersManual\_en.pdf</u>

Please use a configure file /work/yuyakubota/Sample/TMconfig\_sample.h5

Examples of Result files for Run# 714350 /work/yuyakubota/Sample/714350.tma.h5 and 714350.csv and 714350.png

# 4. Jitter correction with Timing Monitor (TM)

#### Sample of HDF file (714350.tma.h5) for Run# 714350

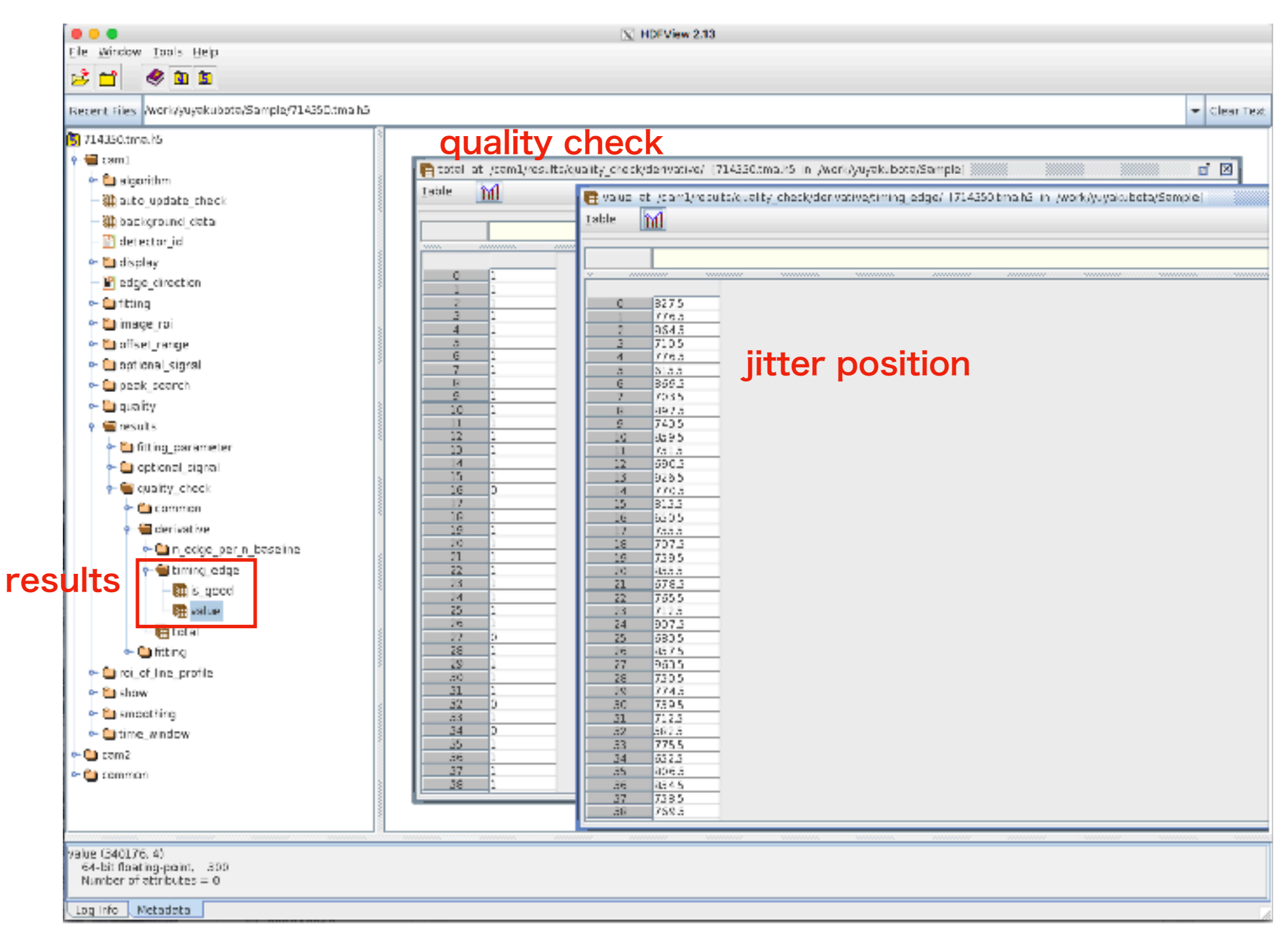

## 4. Jitter correction with Timing Monitor (TM)

1. Analysis of timing jitter using TimingMonitorAnalyzer
quality check: 1 = good, 0 = not good
Delay time (fs) = [delay stage position (pulse)]\*6.671 (fs) - ([jitter position]
(pixel) - [Average of jitter position] (pixel)) \* 3 (fs)

# 5. Result of the scan with jitter correction

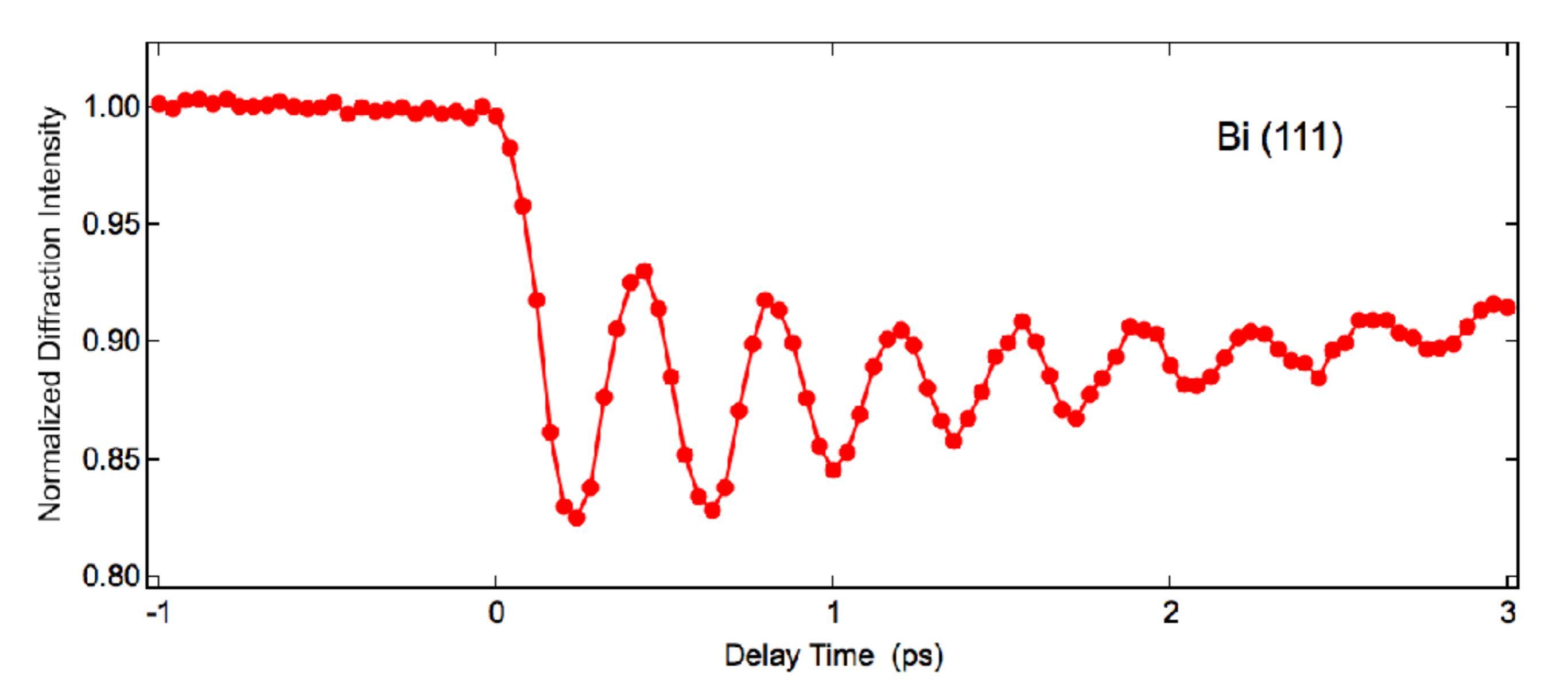